# PepUp ログインパスワードの再設定について

## ① ログイン画面からアクセスする

ログイン画面の「パスワードをお忘れの場合」をクリックする

| PepUp.        |  |
|---------------|--|
| Eメールアドレス:     |  |
|               |  |
| パスワード:        |  |
| ペ 8文字以上のパスワード |  |
| パスワードをお忘れの場合  |  |
| ログイン          |  |
| □ ログイン状態を保持する |  |

② パスワード再設定用メールをリクエストする

登録されているメールアドレスと生年月日を入力し、[パスワード再設定のメールを送信 する]をクリックします。(<u>https://pepup.life/users/password/new</u>に直接アクセスさ れても、同じ画面が出ます)

登録されているメールアドレスにパスワードを再設定するためのURLを送信します

| <mark>(必須)</mark> メールアドレ  | ス          |                 |         |   |
|---------------------------|------------|-----------------|---------|---|
|                           |            |                 |         |   |
| @pepup.lifeからのメール         | しが受信できるよう( | こ、ドメイン指定受信可否設定を | ご確認ください |   |
| <mark>(必須) 生年月日</mark>    |            |                 |         |   |
| 2020                      | ~ 7        | ~               | 15      | ~ |
| 本人確認のため、ご自身の生年月日を入力してください |            |                 |         |   |
|                           |            |                 |         |   |
|                           |            | マワード再設定のメールを送信  | する      |   |

※Pep Up や当健保組合からのお知らせが届いているメールアドレスが Pep Up に登録されているメールアドレスです。

お心当たりのあるメールアドレスでパスワード再設定用メールリクエストを実行してください。送信完了のメッセージが出ましたらそのメールアドレスが Pep Up のログイン用メールアドレスとして登録されます。

メールアドレスに全く心当たりがない方は、⑤その他をご覧ください。

入力したメールアドレスと生年月日が一致しない場合は、以下のような画面が表示され、パ スワード再設定用メールは送信されません。

登録されているメールアドレスにパスワードを再設定するためのURLを送信します

| 入力内容に誤りがあり       | ます。                                                 |
|------------------|-----------------------------------------------------|
| (必須) メールアドレス     |                                                     |
|                  | @pepup.lifeからのメールが受信できるように、ドメイン指定受信可否<br>設定をご確認ください |
| <u>(必須)</u> 生年月日 | 2020 💠 1 💠 14 💠                                     |
|                  | 本人確認のため、ご自身の生年月日を入力してください                           |
|                  | パスワード再設定のメールを送信する                                   |

## ③ パスワードを再設定

登録されているメールアドレスあてに、パスワード再設定用の URL が記載されたメー ルが届きます。そちらのメール内の URL をクリックすると下記画面が開きますので、 パスワードを再設定します。

パスワードの再設定

| パスワード <u>(必須)</u> |                                                       |
|-------------------|-------------------------------------------------------|
|                   | 8文字以上の英数字を利用してください。数字、大文字、小文字を少なくと<br>も1つずつ含む必要があります。 |
| 確認用パスワード入力        |                                                       |
|                   | 確認のため、もう一度パスワードを入力してください                              |
|                   | 変更する                                                  |
|                   |                                                       |

## ④ これで再設定は完了です

⑤ その他

◇メールアドレスに心当たりがない方◇

Pep Up 事務局力スタマーサポートへお問い合わせください。

Pep Up 事務局または、当健保ホームページ内、 ACCOFLEXERATION からアク

**クロリン** からアクセスできます。

Pep Up 事務局 <u>https://support.pepup.life/</u>

#### ◇パスワード設定のルール◇

パスワードは8文字以上の英数字で、数字・大文字・小文字を少なくとも1つずつ含め る必要がございます。

このパスワードの必要条件を満たされない場合、「! 指定されている形式で入力してください。」というメッセージが表示されますので、再度条件を満たしたパスワードをご入力ください。なお、どの条件が不足しているかは表示されません。

## ◇メールが届かない場合の原因◇

パスワードの再設定

- ・メールアドレスの入力間違いの可能性があります
- ・メール受信拒否設定がなされている可能性があります

#### ◇メール内の URL をクリックしてもパスワード再設定ができない場合◇

・②のパスワード再設定のメールのリクエストを複数回実施すると、パスワード再設定メールが複数届きます。その際、古いメールのURLをクリックすると、正しくパスワードを設定しても、下記のエラーが出てパスワード再設定ができないことがあります。最新のメール内のURLをクリックして再設定をお願いいたします。

・同じメール内の URL から何度もパスワード再設定をしようとするとエラーが出ます。

| エラーがあります。           | 確認してください。                                             |
|---------------------|-------------------------------------------------------|
| Reset password toke | n は不正な値です                                             |
| パスワード <u>(必須)</u>   | 0                                                     |
|                     | 8文字以上の英数字を利用してください。数字、大文字、小文字を少なくと<br>も1つずつ含む必要があります。 |
| 確認用パスワード入力<br>(必須)  |                                                       |
|                     | 確認のため、もう一度パスワードを入力してください                              |
|                     | 変更する                                                  |

## ◇メールアドレスを変更したい場合

・古いメールアドレスとパスワードを入力し、ログイン後、メニュー画面よりアドレスを 変更してください。